## **DELETE ATTENDANCE**

Reasons for deleting:

- Created for incorrect date span
- Created for incorrect contract
- Created for incorrect client(s)

Go into Enter/Edit Services tab and select Edit Attendance for a period.

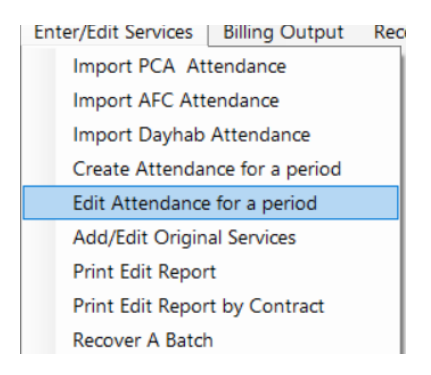

Make sure the Begin and End dates are the accurate dates you are looking to delete.

Choose either By Contract or By Client

## Select Refresh List:

| egin date for Billing | 1/4/2       | 2021        |          | and date for l | Billing | 1/29/2021    |            | Cance |
|-----------------------|-------------|-------------|----------|----------------|---------|--------------|------------|-------|
| By Cont               | tract       | 0           | By Clien | t              |         |              |            |       |
| Available fo          | r Editing   |             |          |                |         | Refresh List |            |       |
|                       |             |             |          |                |         |              |            |       |
| Contract              |             | Description |          | Bill Type      |         |              |            |       |
| MAMED9999130          | 06100000    | MassHealth  | - Remote | 170            |         |              |            |       |
|                       |             |             |          |                |         |              |            |       |
|                       |             |             |          |                |         |              |            |       |
|                       |             |             |          |                |         |              |            |       |
|                       |             |             |          |                |         |              |            |       |
|                       |             |             |          |                |         |              |            |       |
|                       |             |             |          |                |         |              |            |       |
|                       |             |             |          |                |         |              |            |       |
|                       |             |             |          |                |         |              |            |       |
|                       |             |             |          |                |         |              |            |       |
|                       |             |             |          |                |         |              |            |       |
|                       |             |             |          |                |         |              |            |       |
|                       |             |             |          |                |         |              |            |       |
|                       |             |             |          |                |         |              |            |       |
|                       |             |             |          |                |         |              |            |       |
|                       |             |             | 1        |                |         |              |            |       |
| Delete all re         | cords for h | ighlighted  |          |                |         | Ed           | it Records |       |
|                       | contract    |             |          |                |         |              |            |       |

Highlight the contract in the main box and selected Delete all records for highlighted contract on the bottom left of the screen.

All claims that have been deleted will no longer be in the temp folder and you will be able to create new records.